## Cách tạo Danh bạ mới

- A) Nhấp vào "I**MS**",
- B) Chọn "Danh bạ điện thoại",

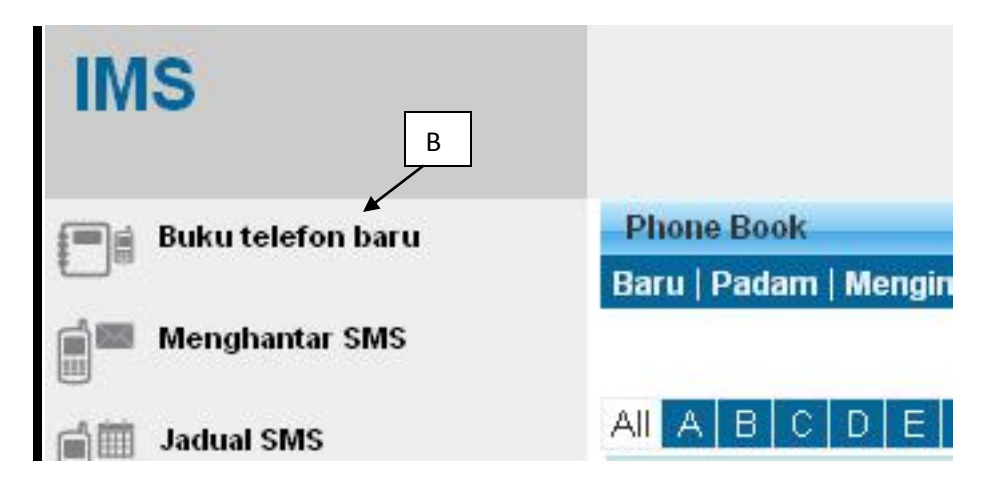

C) Chọn Thêm Danh bạ "Mới",

| Phon  | e Book                                                 |
|-------|--------------------------------------------------------|
| Baru  | Padam   Mengimport   Mengeksport   Mobile List   Refre |
|       |                                                        |
| All A | BCDEFGHIJKLMNOP                                        |
|       | NAMA BUKU TELEFON BARU                                 |
|       | ali • - C                                              |
|       | lala                                                   |
|       | LOI FRIEND                                             |
| 10.00 |                                                        |

D) Nhập "**Tên danh bạ**" của bạn,

| Balik   Baru   Pad | am   Taml | bah | ke E | Buka | ı Tel | efo | n   F | lefr | esh |    |    |
|--------------------|-----------|-----|------|------|-------|-----|-------|------|-----|----|----|
| Sort by Name       | 🖌 🖌       | А   | В    | С    | D     | Е   | F     | G    | Н   | I. | a. |
| - NA               | D         |     |      |      |       |     |       |      |     |    |    |
| Not data found.    |           |     |      |      |       |     |       |      |     |    |    |

E) Chọn "**Lưu**", Danh bạ mới (**KHÁCH HÀNG KLUANG**)" sẽ được lưu trong Thư mục danh bạ

| Simpan      | Batalkan              |                  |             |
|-------------|-----------------------|------------------|-------------|
| 1           | Nombor Telefon Bimbit | MALAYSIA 60 🛛 💌  | 60121234567 |
|             | Nama                  | abu              | 1           |
| laster File |                       |                  |             |
|             | Others Name           | ali              |             |
| F           | EMEL                  |                  |             |
|             | Nombor Kad Pengenalan |                  | F           |
|             | Jantina               | Pilih Jantina 💌  |             |
|             | Bangsa                | Pilih Bangsa 🛛 💌 |             |
|             | pekerjaan             |                  |             |
|             | aa                    |                  |             |
|             | BB                    |                  |             |